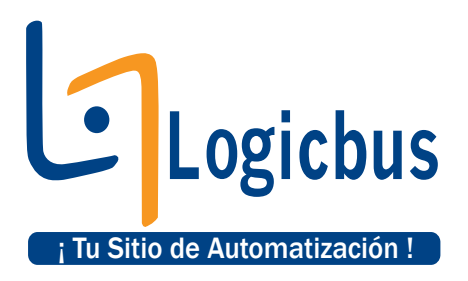

## Pasos para empezar a utilizar módulos I-7000 con EZ Data Logger

- 1) Instalar drivers necesarios para el modulo convertidor USB a RS-485, en caso de no tenerlos contacte a Logicbus.
- 2) Verificar que haya quedado instalado correctamente, abra panel de control/sistema/hardware/administrador de dispositivos.

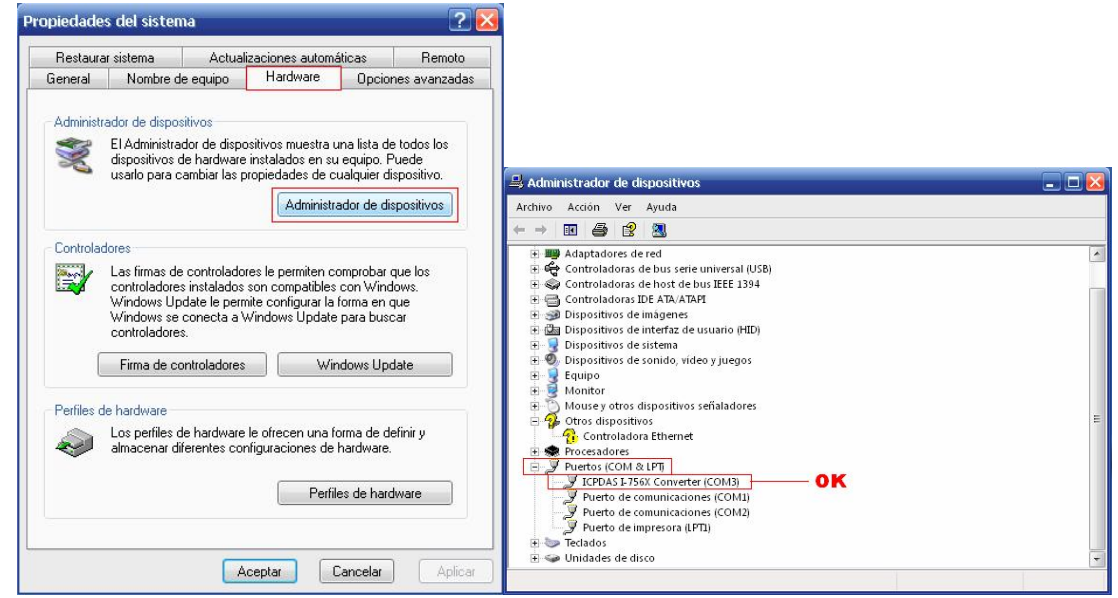

3) Instalar software DCON utility, este software se descarga de la siguiente pagina <u>http://www.logicbus.com.mx/descargas/dcon\_utility\_v5.1.4.exe</u>

4) Una vez instalado, ejecutar el software

|                        |         |           | WIN<br>CE |          | Start   | 0         | End  | 10          | (Address 0 <sup>~</sup> 2 | 255)     |
|------------------------|---------|-----------|-----------|----------|---------|-----------|------|-------------|---------------------------|----------|
| dule                   | Address | Baudrate: | Checksum  | format   | Status  |           |      | Description |                           |          |
|                        |         |           |           |          |         |           |      |             |                           |          |
|                        |         |           |           |          |         |           |      |             |                           |          |
|                        |         |           |           |          |         |           |      |             |                           |          |
|                        |         |           |           |          |         |           |      |             |                           |          |
|                        |         |           |           |          |         |           |      |             |                           |          |
|                        |         |           |           |          |         |           |      |             |                           |          |
| earching S<br>COM Port | itatus: | COM 10    | Address   | 00 [dec] | 0 [hex] | Baudrate: | 9600 | Parity: N   | lone Data Bit: 8          | Stop Bit |
|                        |         |           |           |          |         |           |      |             |                           |          |

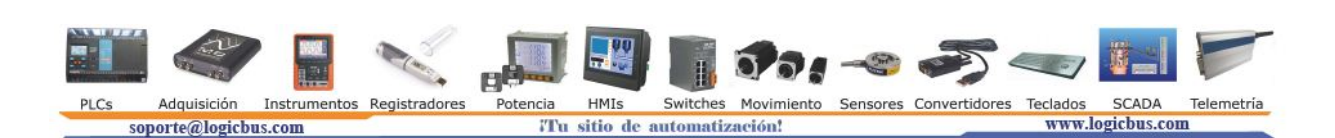

5) En el menú principal dar clic en "COM Port", después seleccionar el puerto COM en el cual esta instalado el convertidor serial en su computadora y seleccionar las opciones como se muestra en la siguiente imagen.

|                                                                             | Select the COM Port and Baud Rate                                                                                                    |                            |
|-----------------------------------------------------------------------------|----------------------------------------------------------------------------------------------------|----------------------------|
| DCON_UTILITY_VER[514] The Found Out I-<br>File COM Port Search Run Terminal | COM10 Time Out Setting :                                                                                                    |                            |
| module Address Baudrate: Check                                              | Baud Rate Option       921600     460800     230400     115200       57600     38400     19200     9600       4800     2400     1200     9600       Select All     Clear All     DPS-800                                                                                                    | (Address 0~255)            |
|                                                                             | Protocol Option<br>Control Down<br>Checksum Object<br>Checksum Object<br>Checksum |                            |
| - Searching Status:                                                         | ✓ None (N.8,1)     ✓ Even (E.8,1)       ✓ None (N.8,2)     ✓ Odd (0.8,1)                                                                                                    | None Data Bit 8 Stop Bit 1 |
|                                                                             | RTS_CONTROL_TOGULE                                                                                                    |                            |

6) Dar clic en el botón "Start Search" como se muestra en la imagen, con esto el software buscara los módulos conectados al convertidor serial a USB.

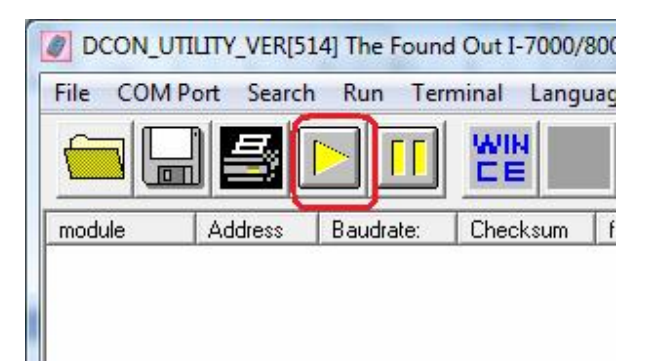

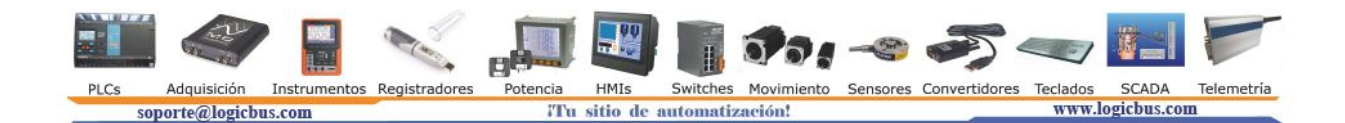

7) Cuando el software encuentra los módulos, estos aparecerán como sigue. Entonces hay que dar clic izquierdo en el modulo deseado para configurarlo.

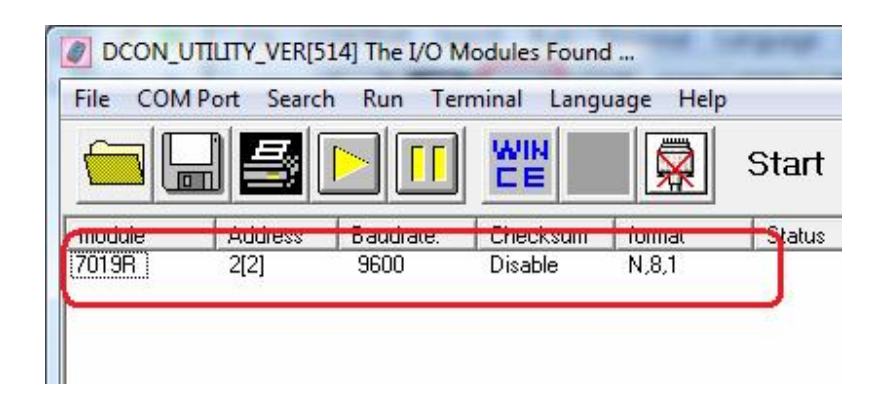

 Aparecerá la siguiente imagen, en la cual se configurara la dirección del modulo, la velocidad (baud rate) y tipo de entrada. En este ejemplo se esta utilizando un I-7019R con dirección 2 y baud rate de 9600.

| Configuration                                            | Setting:           | Channel Enable/Disa    | ble Setting:                           |                                                                       |
|----------------------------------------------------------|--------------------|------------------------|----------------------------------------|-----------------------------------------------------------------------|
| Protocol:                                                | DCON 👻             |                        | [[[[]]]] [[]] [[]] [[]] [[]] [[]] [[]] | CH : CJC Temp. Offset                                                 |
| Address[dec]:                                            | 2                  |                        | [00] +/- 20 IIA                        | +00.00 I  +00.00 I                                                    |
| Baudrate:                                                | 9600 💌             | F CH:1                 | [06] +/- 20 mA 💌                       | 12.00                                                                 |
| Checksum                                                 | Disable            | F CH:2                 | [OF] T/C K-type 🗨                      | +00.00 + +00.00 +                                                     |
| Dataformat:                                              | Engineering        | Г СН:3                 | [OF] T/C K-type 🗨                      | +00.00 + +00.00 -                                                     |
| Filter Setting:                                          | 60Hz 👻             | Г СН:4                 | [OF] T/C K-type 🗨                      | +00.00                                                                |
| Parity Uption:                                           | None Parity(N.8,1) |                        | [OF] T/C K-type                        |                                                                       |
| Hodbus Respon<br>Delay Time:                             | se Delay Time      |                        | [0F] T/C K-type                        | +00.00 <u>→</u>  +00.00 <u>→</u><br> -09.60 <u>→</u>  +00.00 <u>→</u> |
| Configure CJC C<br>CC Temperature:<br>Module CJC Offset: | Iffset :           | Select All Cle         | ar All Setting                         | Set All as CH:0                                                       |
| Adjustable CJC<br>C 1.0                                  | C © 0.1 °C Setting | Version<br>Information | Calibration                            | Exit                                                                  |

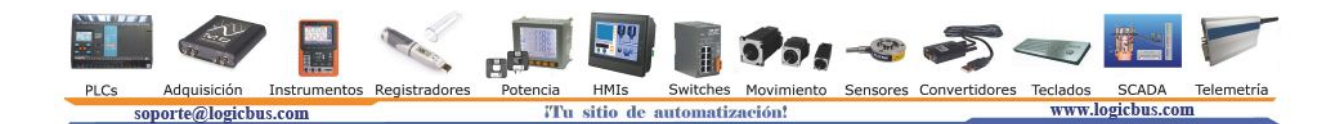

9) Activar y configurar entradas análogas. En este ejemplo se activo la entrada 0 para leer voltajes de +/-10V y la entrada 4 para leer termopar tipo K. Después se da clic en "Setting" para guardar cambios y "Exit" para salir de la configuración.

| Configuration                        | i Setting:          | Channel Enable/Dis | able Setting:    | Running !              |
|--------------------------------------|---------------------|--------------------|------------------|------------------------|
| Protocol:                            | DCON 💌              | CH:0 +000.001      | [08] +/- 10 V    | - CH : CJC Temp. Uffse |
| Address[dec]:                        | 2                   |                    |                  |                        |
| Baudrate:                            | 9600 💌              |                    | [OF] T/C K-type  | ▲  -12.00 🚔  +00.00    |
| Checksum                             | Disable 💌           | CH:2               | [OF] T/C K-type  | ▼ +00.00 + +00.00      |
| Dataformat:                          | Engineering         | 🗖 сн.з 🔽           | [0F] T/C K-type  | +00.00 + +00.00        |
| Filter Setting:                      | 60Hz                | CH:4 +032,300      | TOF1 T/C K-type  |                        |
| Parity Option:                       | None Parity(N,8,1)  |                    |                  |                        |
|                                      | Setting             |                    | [UF] I/C K-type  |                        |
| Modbus Respon                        | nse Delay Time      |                    | [05] T/C K-type  | ▼  +00.00 🛨  +00.00    |
| Delay Time:                          | 0                   | CH:7               | [OF] TX: K-type  | ▼ 109.60 + 100.00      |
| Configure CJC (                      | Offset :            |                    |                  |                        |
| UL Temperature:<br>Module CJC Offset | +30.10 © Enable CJC | Select All         | lear All Setting | Set All as CH:0        |
|                                      |                     | Version            |                  | ע — – – ע              |

- 10) Cerrar el software DCON Utility
- 11) Ahora es momento de instalar el software EZ Data Logger el cual se puede descargar de la siguiente pagina

http://www.logicbus.com.mx/descargas/ez\_data\_logger\_v410.exe

- 12) Una vez instalado el software, hay que abrirlo para configurarlo y comunicarlo con los módulos I-7000
- 13) Dar clic en "Project" → "New Project"

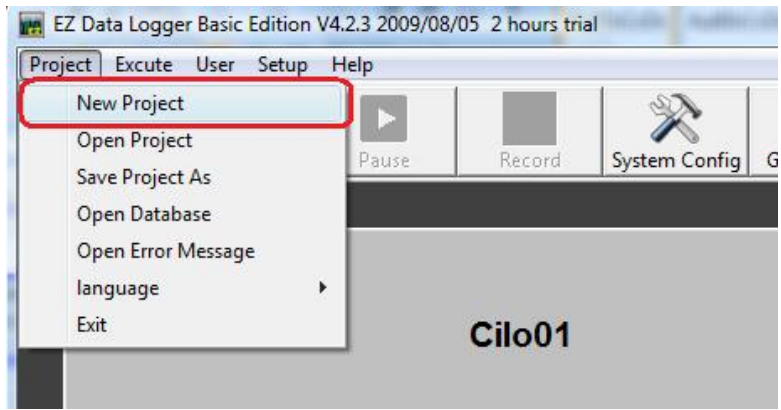

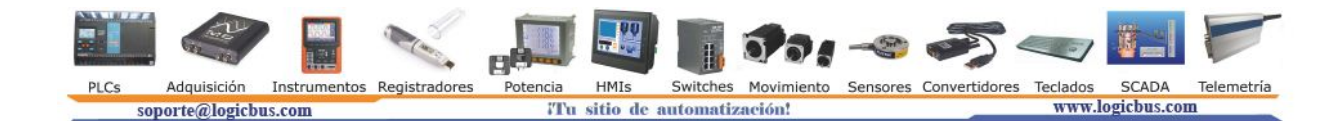

14) En la ventana que aparece, escribir el nombre del proyecto y dar clic en "Save"

| → → W KZ_Data_Logger → Project → | <b>-</b> + <sub>7</sub> | Search | ۶ |
|----------------------------------|-------------------------|--------|---|
| File name: Ejemplo               |                         |        |   |
| Save as <u>t</u> ype: *.ini      |                         |        | , |

15) Dar clic en el botón "Group Setup"

| EZ Data Log<br>Project Excut | ger Basic Edition \<br>e User Setup | /4.2.3 2009/08<br>Help | /05 2 hours tri | al            | audio (10   |        |
|------------------------------|-------------------------------------|------------------------|-----------------|---------------|-------------|--------|
| Start                        | Simulation                          | Pause                  | Record          | System Config | Group Setup | Dpen [ |
| Wo                           | orkgroup1                           |                        | Workgr          | oup2          | Worl        | kgro   |

16) En la ventana que aparece, dar clic en "Install", seleccionar "DCON", Puerto COM en que esta conectado su convertidor (para este ejemplo es el COM 7) y elegir Baud Rate (En este ejemplo es 9600)

| Driver List                    | 🧭 Device List                        | Work         |
|--------------------------------|--------------------------------------|--------------|
| MailNotifier<br>VirtualChannel | VirtualChannel                       | Work<br>Work |
|                                | tall Modify Delete Add Modify Delete |              |
| Al List                        | - Priver                             | X            |
| Counter List                   | Driver Mode DCON Device List         |              |
| Contact List                   | 1 hime Out (ms) 200                  |              |
|                                |                                      |              |
| Nickname Tag                   | COM Port 7                           |              |
|                                | BaudRate 9600                        |              |
|                                | Checksum Disable                     |              |
|                                |                                      |              |
|                                |                                      |              |
|                                |                                      |              |
|                                |                                      |              |
|                                | Double click to show the property    |              |

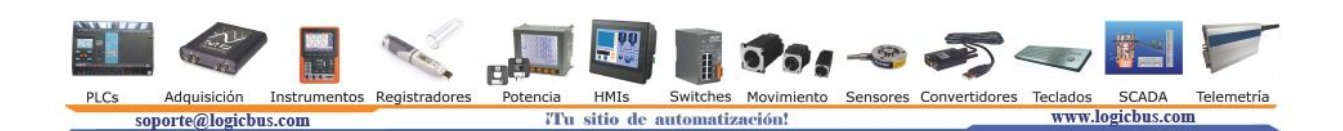

| Driver Mode DCON - | Device List    |
|--------------------|----------------|
| Time Out (ms) 200  | 7019R          |
| COM Port 7         |                |
| BaudRate 9600 -    |                |
| Checksum Disable   |                |
|                    |                |
|                    |                |
|                    |                |
|                    |                |
| Modify             | Search +Device |

- 18) Cerrar ventana en botón "close"
- 19) Seleccionar el driver instalado (en este ejemplo es DCON COM7) y después seleccionar el modulo que desees configurar (en este caso es el i7019R\_ID2)

| DCON CON                     | 17  |        | VirtualCh | annel |
|------------------------------|-----|--------|-----------|-------|
| MailNotifier<br>VirtualChanr | lel |        |           | 02    |
|                              | 1   | Delete | 1         | ٨     |

20) Es momento de elegir canales a monitorear y registrar. En este ejemplo solo se elegirá el canal 0 y 4 ya que estos fueron los canales que se activaron utilizando el software DCON Utility.

|              | -Channol Lict-  |              |                   |           |        |             |           |                 |      |
|--------------|-----------------|--------------|-------------------|-----------|--------|-------------|-----------|-----------------|------|
|              | A               | List         | t AO List DI List |           |        | ist         | DO List   |                 |      |
| Counter List |                 |              | Freq              | Freq List |        |             | hannel    | Control Logic   |      |
|              | Cont            | act List     | Web C             | amera     |        |             |           |                 |      |
|              |                 |              |                   |           |        |             |           |                 |      |
|              | Nickname        | Tao          | Location          | Gain      | Offset | Hight Alarm | Low Alarm | Description     | High |
| ſ            | i7019R_ID2_AI_0 | 019R_ID2_AI_ | i7019R_ID2 Ch0    | 1         | 0      | 100         | -10       | i7019R_ID2_AI_0 |      |
|              | i7019R_ID2_AI_1 | 019R_ID2_AI_ | i7019R_ID2 Ch1    | 1         | 0      | 100         | -10       | i7019R_ID2_AI_1 |      |
|              | i7019R_ID2_AI_2 | 019R_ID2_AI_ | i7019R_ID2 Ch2    | 1         | 0      | 100         | -10       | i7019R_ID2_AI_2 |      |
|              | i7019R ID2 AI 3 | 019R ID2 AI  | i7019R ID2 Ch3    | 1         | 0      | 100         | -10       | i7019R ID2 AI 3 |      |
| 1            | i7019R_ID2_AI_4 | 019R_ID2_AI_ | i7019R_ID2 Ch4    | 1         | 0      | 100         | -10       | i7019R_ID2_AI_4 |      |
|              | i7019R_ID2_AI_5 | 019R_ID2_AI_ | i7019R_ID2 Ch5    | 1         | 0      | 100         | -10       | i7019R_ID2_AI_5 |      |
|              | 20400 100 41 0  | 040D ID0 AL  | 70400 100 01 0    |           | ^      | 400         | 40        | 17040D ID0 AL C |      |

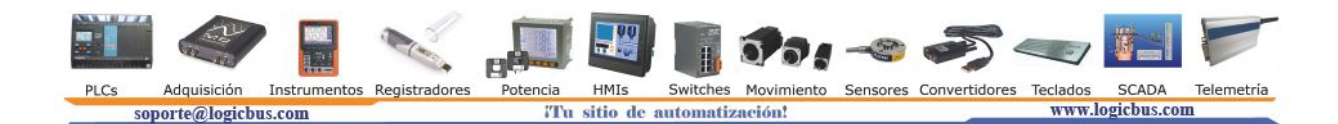

21) Para agregar los canales es necesario hacerlo uno por uno. Primero hay que seleccionar el canal 0 y dar clic en ADD.

| Al List                  | AO             | List  |                 | DI Li       | ist           | DO List         |            | i7019R_ID2_AI_0 |
|--------------------------|----------------|-------|-----------------|-------------|---------------|-----------------|------------|-----------------|
| Counter List             | Freq List      |       | Virtual Channel |             | Control Logic |                 | A Channels |                 |
| Contact List             | Web 0          | amera |                 |             |               |                 |            | DO Channels     |
| lickname Tag             | Location       | Gain  | Offset          | Hight Alarm | Low Alarm     | Description     | High Alar  | Freq Channels   |
| R ID2 AL 0 019R ID2 AL   | i7019R_ID2 Ch0 | 1     | 0               | 100         | -10           | i7019R_ID2_AI_0 |            | Webcam Browsers |
| PR_ID2_AI_1_019R_ID2_AI_ | i7019R_ID2 Ch1 | 1     | 0               | 100         | 10            | i7019R_ID2_AI_1 | 0          |                 |
| R_ID2_AI_2 019R_ID2_AI_  | i7019R_ID2 Ch2 | 1     | 0               | 100         | -10           | i7019R_ID2_AI_2 |            |                 |
| R_ID2_AI_3 019R_ID2_AI_  | i7019R_ID2 Ch3 | 1     | 0               | 100         | -10           | i7019R_ID2_AI_3 |            |                 |
| R_ID2_AI_4 019R_ID2_AI_  | i7019R_ID2 Ch4 | 1     | 0               | 100         | -10           | i7019R_ID2_AI_4 |            |                 |
| R_ID2_AI_5_019R_ID2_AI_  | i7019R_ID2 Ch5 | 1     | 0               | 100         | -10           | i7019R_ID2_AI_5 |            |                 |
| R_ID2_AI_6 019R_ID2_AI_  | i7019R_ID2 Ch6 | 1     | 0               | 100         | -10           | i7019R_ID2_AI_6 |            | 1/              |
| R_ID2_AI_7 019R_ID2_AI_  | i7019R_ID2 Ch7 | 1     | 0               | 100         | -10           | i7019R_ID2_AI_7 |            | 1               |
|                          |                |       |                 |             |               | $\backslash$    |            |                 |
|                          |                |       |                 |             |               |                 | odify      | <b>6</b>        |

- 22) Para elegir los demás canales a monitorear, se debe de repetir el Paso 19 seleccionando el canal deseado.
- 23) Dar clic en "Home"

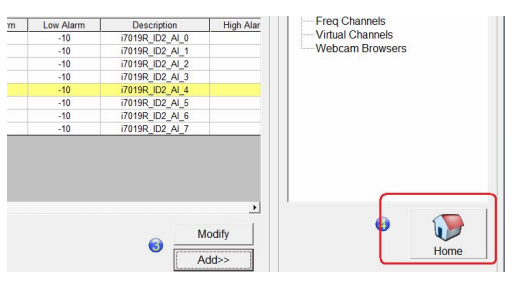

- 24) Ahora se configurara el tiempo de muestreo y registro.
- 25) Dar clic en "System Config" y elegir tiempos de muestreo y registro deseados. Dar clic en "Save" y después "Exit"

| 09/08/ | US 2 hours trial U1:11                                                                 |
|--------|----------------------------------------------------------------------------------------|
| ie     | Pecceri System Config<br>System Config<br>Group Setup<br>Open Database<br>Ent<br>About |
| , [    | System Config Vic 423 Oscillograph Config Display Mode C Numeric G Date/Time           |
|        | Sampling Time(sec) 1<br>Graph XAxis(Minute) 1                                          |
|        | Display Buffer Size 28800 Exit                                                         |
| rem    | Auto start when excute Alarm Audio r= [c:ii:cPDASIEZ_Data_Loggerialard.wav             |
|        | Save Interval(sec) 1<br>Record Time(Hour)                                              |
|        | Database File Path C:\\CPDAS\EZ_Data_Logger\\og\                                       |

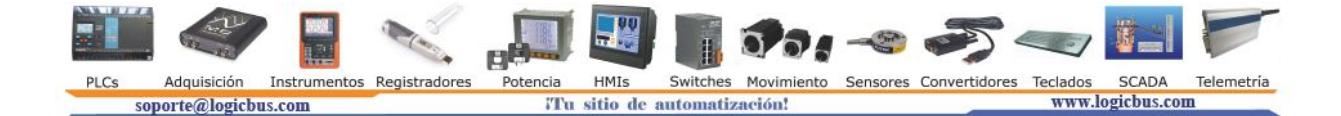

- 26) Dar clic en "Start" para iniciar monitoreo y registro.
  - EZ Data Logger Basic Edition V4.2.3 200 Project Excute User Setup Help Start Simulation Pause
- 27) Seleccionar alguno de las tres formas para monitorear las entradas análogas. En este ejemplo se utilizara "Trend"

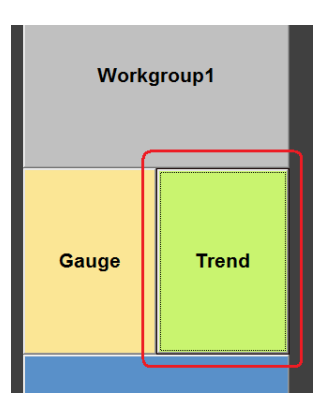

28) Activar canales a monitorear y listo.

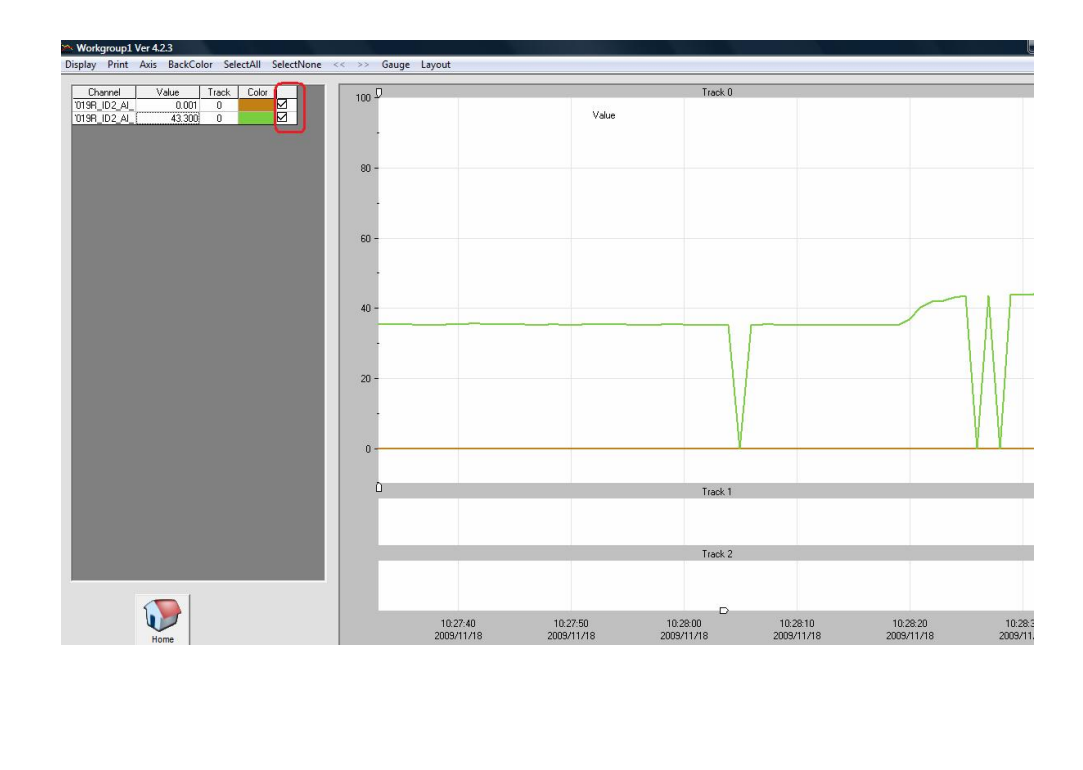

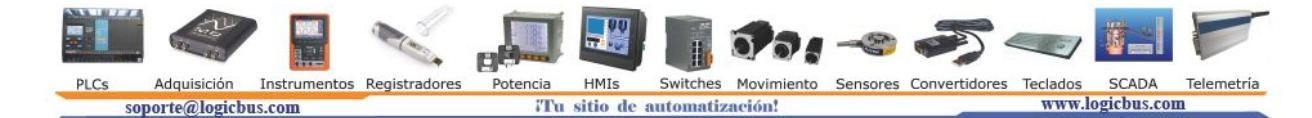